### **First Time Submitting Disclosure**

To get started please use this link to update your disclosure: <u>https://ttu.my.irbmanager.com/</u>

Sign in using Eraider

To navigate this site:

- Left side of the screen, under My Disclosures, click on "Me"
- Next click on "First Time ONLY COI COC Disclosure Submission"
- Answer the questions clicking "Next" to proceed to the next page
- Upon completion under the subheading User Signature click "Sign"
- Click "Next"
- Under the subheading Form Completed click "Submit"

If you have any questions please contact Marisol Alonzo, Administrator of Financial Conflict of Interest, Office of Research, and Innovation, marisol.alonzo@ttu.edu or 806.834.1873.

### \*Illustrations:

#### Under My Disclosures, please click on "Me" tab

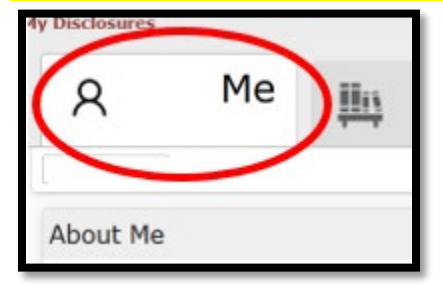

#### Next click on "First Time ONLY COI COC Disclosure Submission"

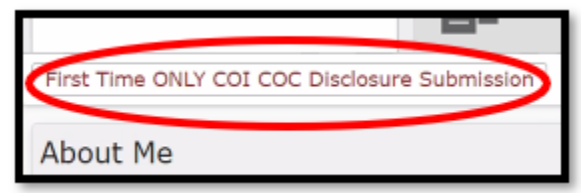

Then Review and Answer Questions on the Survey

# Click "NEXT" to proceed

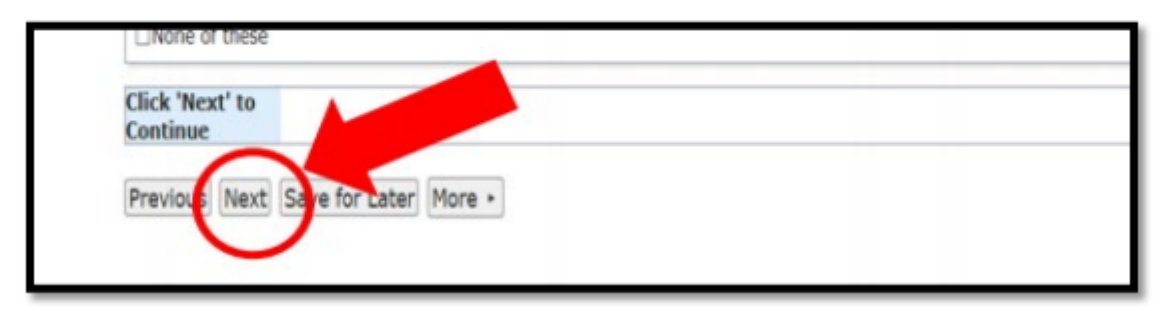

## Upon completion, under the subheading User Signature, please click "SIGN"

| User Signature (Required)                                                                                                    | Add Note   | View Audit |
|----------------------------------------------------------------------------------------------------|------------|------------|
| By clicking "Sign" and entering my password in the space provided, I am electronically signing this the accuracy of its content. Sign | s form and | confirming |
| Click Next' to<br>Continue                                                                                                    |            |            |
| Previous Next Save for Later More +                                                                                                   |            |            |

## (scroll to the bottom of page) Click "NEXT"

| User Signature (Required)                                                                               | Add Note View Audit                               |
|----------------------------------------------------------------------------------------------------|---------------------------------------------------|
| By clicking "Sign" and entering my password in the space provided, I at<br>the accuracy of its content. | n electronically signing this form and confirming |
| Sign                                                                                                    |                                                   |
| Click 'Next' to<br>Continue                                                                             |                                                   |
| Previous Next Save for Later More +                                                                     |                                                   |

# Under the subheading Form Completed, click "SUBMIT"

| You've com | pieted the form. Yo | u can nov | etherane | the form   | later revisio | in or submit   |        |      |  |
|------------|---------------------|-----------|----------|------------|---------------|----------------|--------|------|--|
| Go Back    | Save for Later      | Pris      | Submit   | X          |               |                |        |      |  |
|            | (                   | -         |          |            |               |                | -      | <br> |  |
|            |                     |           |          | ©2000-2020 | Tech Software | All Rights Res | erved. |      |  |